## Impressoras

## Configurar o contrato para SIGA Audit LifeCount Manager

Uma vez instalado o software na máquina do cliente final, você precisa configurar o contrato. Para isso, siga os seguintes passos:

1. Abra os detalhes do contrato do seu cliente no SIGA como de costume.

2. Para cada máquina instalada no seu cliente, você precisa informar os seguintes dados:

| Equipamento       | IMPRESSORA SAMSUNG 4020 DN   4020 🕂 |  | Tag             | 02 /ZEQYBQAF800123P |   |
|-------------------|-------------------------------------|--|-----------------|---------------------|---|
| Status do Item    | Liberado                            |  | Data início *   | 01/01/2010          | E |
| Grupo             | GRUPO 1                             |  | Data término    | [                   |   |
| Valor base R\$    | 0,00                                |  | Tipo *          | РВ                  |   |
| Unitário R\$      | 0,0390                              |  | Franquia        | 0                   |   |
| Observações       |                                     |  | Acumular Saldo  | 0                   |   |
| Ciclo recomendado | 0                                   |  | Parceiro        | Integrado           | ٣ |
| Atual             | 0                                   |  | IP da máquina   | 192.168.121.213     |   |
| Contador          | 196.150                             |  | Tipo da máquina | Samsung             | ~ |

- Parceiro: selecione "Integrado"
- IP da máquina: informe o endereço de IP local configurado na máquina
- Tipo de máquina: selecione da lista a opção mais adequada à máquina instalada

3. Clique **Salvar** e repita os passos para todos os itens de contrato para aquele cliente. Idem para todos os contratos.

## Notas:

- É importante garantir que o **SIGA Audit** esteja instalado no cliente, de acordo com os procedimentos descritos <u>neste tópico</u>.

- Verifique se todas as máquinas cadastradas no contrato SIGA estão realmente instaladas e devidamente conectadas.

- Sempre que efetuar a troca da máquina no cliente, anote o novo IP e configure o mesmo endereço no SIGA.

- Caso a comunicação/atualização dos contadores não ocorra ou seja interrompida, verifique:

- se o serviço SIGA Audit está rodando na máquina do cliente;

 se a máquina está ligada no período da madrugada (quando ocorre a Página 1 / 2

(c) 2024 Vortal Admin <info@vortal.com.br> | 18-05-2024 09:14

 $\label{eq:url:https://sac.vortal.com.br/index.php?action=artikel\&cat=13\&id=7\&artlang=pt-brained article article arti$ 

## Impressoras

comunicação);

- se a internet está operacional neste período;

- se o endereço de IP está correto e se todos os campos acima estão informados corretamente.

ID de solução único: #1006 Autor: : Fernando Última atualização: 2018-11-23 19:12